## راهنمای پرداخت اقساط و تسویه حساب دانشجویان وام گیرنده در صندوق رفاه

ورود به سامانه <u>https://refah.swf.ir</u> کلیک روی گزینه 🖛 رمز عبور خود را فراموش کرده ام 🖛 ثبت کد ملی و شماره همراه متعلق به دانشجو 🖛 ثبت کد احراز هویت ارسالی ★ تعریف رمز جدید (حداقل ۸ کاراکتر شامل حروف بزرگ، کوچک عدد و علامت)

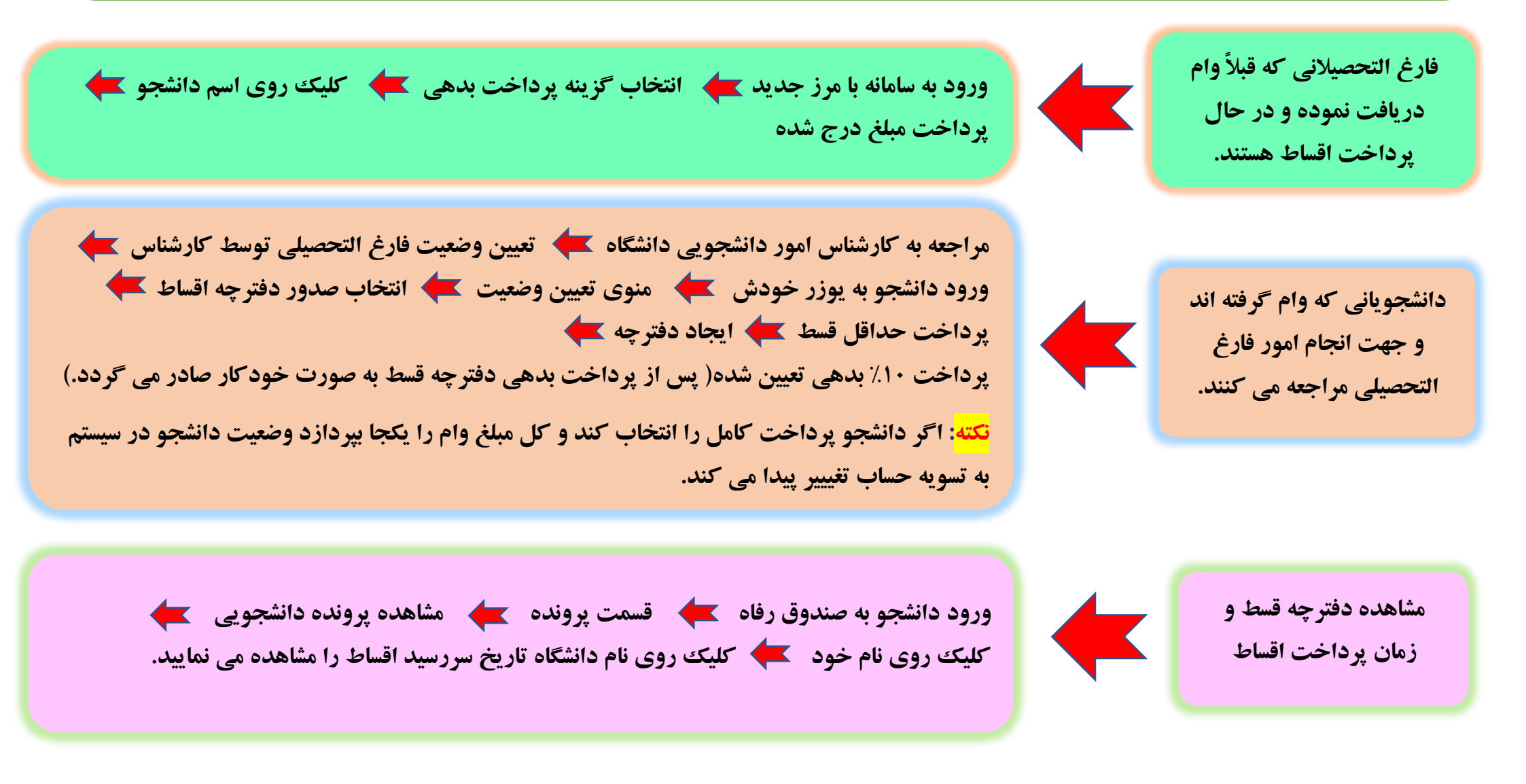

## راهنمای ثبت نام و تشکیل پرونده دانشجویان جدید در سامانه صندوق رفاه

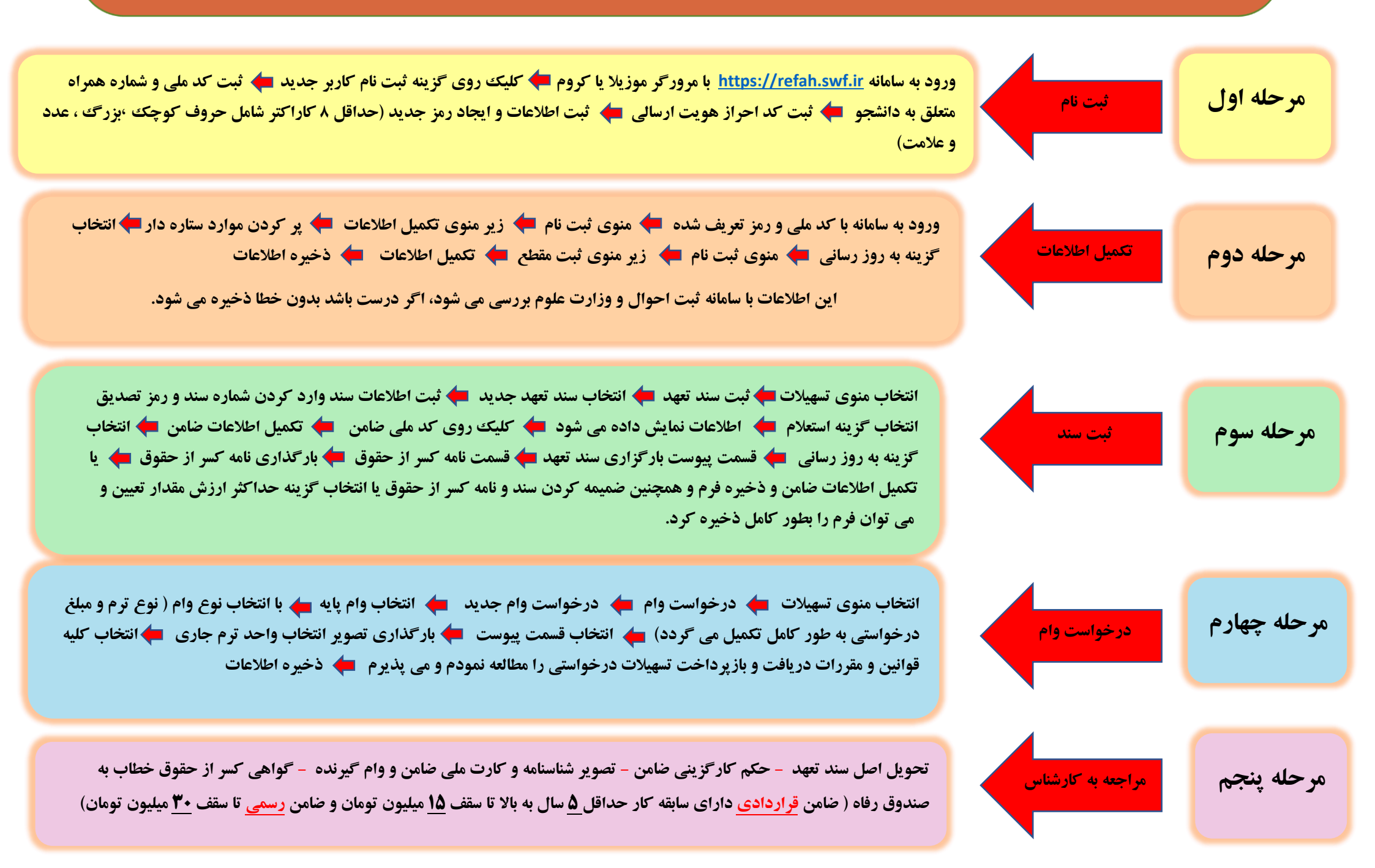

## راهنمای ثبت درخواست وام ویژه دانشجویان دارای پرونده در سامانه صندوق رفاه

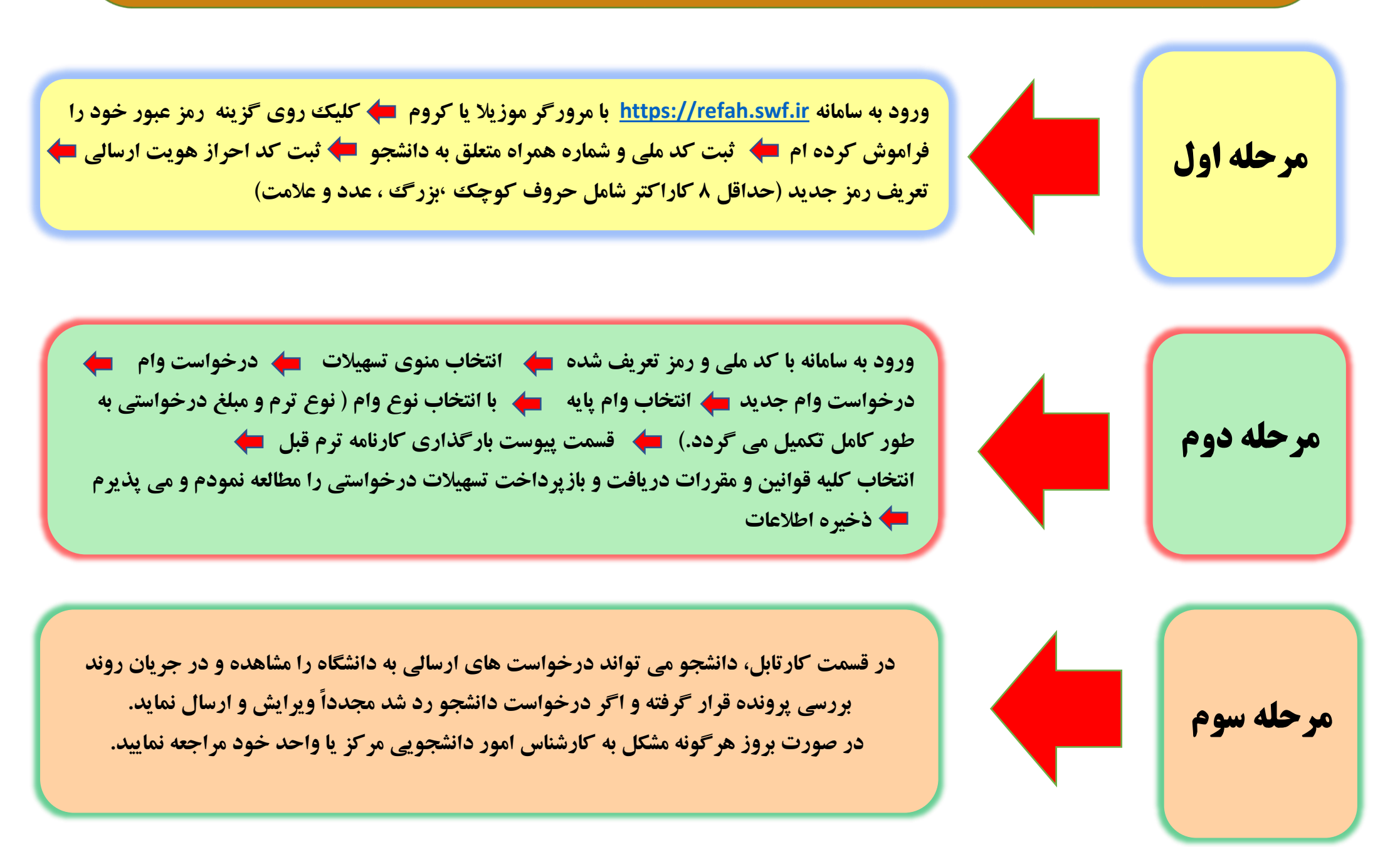